## Manual para pago e inclusión en Póliza Estudiantil

- Ingresa al Portal de la UdeA
- Se autentica como estudiante, con su usuario y contraseña.
- Selecciona "Estudiante"
- Después ingresa al enlace del menú "Certificados, formatos, trámites y solicitudes"
- Selecciona: "Pregrado.
- Luego ingresa a "Adquiere tu póliza de accidentes personales (para estudiantes)"
- Se selecciona la póliza:

| quirir póliza     | Ver mis pólizas  |   |
|-------------------|------------------|---|
|                   | SOLICITAR PÓLIZA |   |
| Información de la | pôliza           |   |
| Póliza *          |                  | * |

• Seleccionar Estudiante Pregrado o Posgrado en el campo Tipo Solicitante y dar clic en Consultar:

| Tipo de documento *<br>CEDULA DE CIUDADANIA -                       | Documento *<br>r 1                  | Tipo solicitante * | •          |
|---------------------------------------------------------------------|-------------------------------------|--------------------|------------|
|                                                                     | CONSULTAR                           |                    |            |
|                                                                     |                                     |                    | 2015       |
| Ingresar información                                                | de consulta                         |                    | ^          |
| Ingresar información<br>Tipo de documento *<br>CEDULA DE CIUDADANIA | de consulta<br>Documento *<br>1     | ESTUDIANTE PREGR   | ADO O POSO |
| Ingresar información<br>Tipo de documento *<br>CEDULA DE CIUDADANIA | de consulta Documento * 1 CONSULTAR | ESTUDIANTE PREGR   | ADO O POSC |

Esperar a que cargue la sección Información del solicitante, validar que esté correcta, de ser así, continuar con el punto A, de lo contrario, debe actualizar los datos por el portal o presencialmente en la oficina de Admisiones y Registro.

| Tipo de Documento *  | Documento *       | Tipo solicitante * | e lares |
|----------------------|-------------------|--------------------|---------|
| Nombres *            | Primer apellido * | Segundo apellido   |         |
| Correo electrónico * | Fecha de nacimi   | éfono Celular<br>T |         |
| Facultad, Programa   | Program           | a *                | ÷       |

### A. Aceptar Términos de tratamiento de Datos Personales

#### Aceptación de Tratamiento de Datos Personales (Ley 1581 de 2012) \*

Autorizo a la UdeA recolectar, transferir, almacenar y usar de acuerdo con el procedimiento para el tratamiento de los datos personales en procura de cumplir con las siguientes finalidades:

- 1) Inclusión en la Póliza de Accidentes Personales Estudiantil
- 2) Validación de Cobertura

3) Información requerida para trámites y procesos relacionados con la Póliza de Seguros. La información del formato del cual forma parte la presente autorización la he suministrado de forma voluntaria y es verídica.

| n 48 horas l<br>a Póliza de l<br>lescargar el | labiles siguientes recibirá un correo electrónico donde se la notificará su inclusión el<br>Acodentes Renoralise Estudianti, adicionalmente encontrará las instructiones para<br>respectivo carmet digital de apegurado. En ceso tarí de que se presente alguna |
|-----------------------------------------------|----------------------------------------------------------------------------------------------------|
| equips2iops                                   | requera información adicional podra informado al siguiente correo electronico<br>dicegruden.indu,co                                                                                                    |
| kternäs, puo<br>ste moment<br>uscar la soli   | de dacide si va a pagar en línea o si va a imprimir el recibe para pagar en banco er<br>2, o dejario para después en cuyo caso podrá entrar al "Histórico de sus Solicitudes<br>citud y acceder al enlace para pagar dicha póliza.                              |
|                                               | O Pago en línea O Imprimir recibo para pago en banco                                                                                                    |

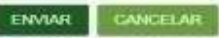

### ¿CÓMO REALIZAR EL PAGO EN LÍNEA?

1. Seleccionar la opción pago en línea dar clic en Enviar:

| En 48 hora   | s hábiles siguientes recibirá un correo electrónico donde se le notificará su inclusión en |
|--------------|--------------------------------------------------------------------------------------------|
| la Póliza de | e Accidentes Personales Estudiantil, adicionalmente encontrará las instrucciones para      |
| descargar    | el respectivo carnet digital de asegurado. En caso tal de que se presente alguna           |
| dificultad o | > requiera información adicional podrá informarlo al siguiente correo electrónico          |
| seguros2log  | gistica@udea.edu.co                                                                        |
| Además, pu   | uede decidir si va a pagar en línea o si va a imprimir el recibo para pagar en banco en    |
| este mome    | nto, o dejarlo para después en cuyo caso podrá entrar al "Histórico de sus Solicitudes"    |
| buscar la so | olicitud y acceder al enlace para pagar dicha póliza.                                      |
|              |                                                                                            |

CANCELAR

2. Se abre un formulario con el título Información de facturación. En la primer parte está el tipo de documento y número de la persona que pagará la póliza, si se desea cambiar se le da clic en **Cambiar de pagador** o en el botón de cesto de basura, posteriormente se ingresa el tipo de documento y número del pagador y se le da clic en buscar. En ambos casos (si se desea cambiar de pagador o no) se debe verificar la información en los demás campos, si todos son correctos se da clic en el botón del final que dice **Continuar**; de lo contrario, se le da clic en **Modificar Datos**, se llenan los campos correctamente y se da clic en **Continuar**. Recuerda dar clic en el icono del mapa que está en color verde en la parte inferior para llenar el lugar de residencia y la dirección:

ENVIAR

| ago asociado al comprobante genera<br>Tos de cocuments | ado, le será enviada la factura | electrónica al correo ele | ectrónica que usted registró. |  |
|--------------------------------------------------------|---------------------------------|---------------------------|-------------------------------|--|
| apel dan                                               |                                 | Nommea                    |                               |  |
| elet-re-                                               |                                 | Código postal             |                               |  |
| anna dischina.<br>Setto - Setto - Set                  |                                 |                           |                               |  |
| • Pais                                                 | Departaro                       | ento                      | Cluded                        |  |

**3.** Inmediatamente se le dé clic en **continuar**, aparecerá el siguiente mensaje el cual nos informa sobre el correcto procesamiento de la solicitud y nos da información sobre el límite de pago de la solicitud **(8 días hábiles)**, procedemos a dar clic en **Aceptar**:

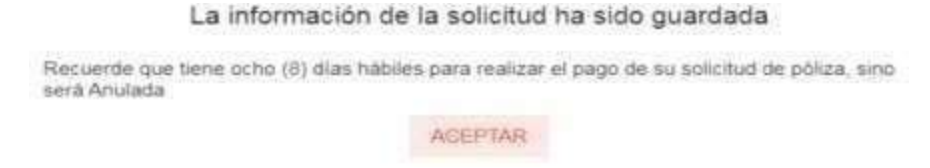

4. Aparecerá una pantalla con el pop-up de pagos electrónicos:

|                                                                                                    | wep/Sheet                                                                                                    | NE SILUCIONES      |          |        |    |
|----------------------------------------------------------------------------------------------------|----------------------------------------------------------------------------------------------------|--------------------|----------|--------|----|
| internation informations                                                                                                    | Contraction and                                                                                                    | - 3 A              | 1        |        |    |
|                                                                                                    | UNIVERSIDAD<br>DE ANTIQUIA                                                                                                    | INDOB ELECTRONICOS |          |        |    |
| to an and the second second second second                                                                                                    | more rescaled an read                                                                                                    |                    |          |        |    |
|                                                                                                    | are nation in age of all all and the second second se                                                                                                    |                    |          |        |    |
| Addy (in well their                                                                                                    | ATTOENE. MAN                                                                                                    |                    |          |        |    |
|                                                                                                    | And the second distance in the second distance in the second distanc | Advance .          |          |        | -  |
| an and a second second | Translanger<br>LintenCollin                                                                                                    | New Comment        | 8112-00E |        | 00 |
|                                                                                                    | E                                                                                                    | (mail)             | 100.00   | -12.18 |    |
|                                                                                                    | -                                                                                                    |                    |          |        |    |

5. Damos clic en **Iniciar Pago.** A continuación, aparecerá un formulario donde nos piden ingresar un correo electrónico.

- 6. Al ingresar el correo electrónico se da clic en continuar y se habilita la sección para seleccionar el método de pago. Seguir los pasos que allí indiquen, según la opción de pago que usted desee.
- 7. Después, al cerrar las ventanas de pago, veríamos una ventana como esta (donde nos indican la póliza comprada y nos indican que está en estado pagado, y así finaliza el pago online de la póliza):

|                                                                                                    |                                 | INTERNO IN DILICITURES                                                                                          |                             |             |       |
|----------------------------------------------------------------------------------------------------|---------------------------------|----------------------------------------------------------------------------------------------------|-----------------------------|-------------|-------|
|                                                                                                    | -                               | names and                                                                                                    |                             |             |       |
| the second second second second second second second second second second second second second second second s |                                 |                                                                                                    | www.comment                 | No. 2 - 01- | <br>  |
|                                                                                                    |                                 | Channel Support to a state of the second                                                                        | A DESCRIPTION OF THE OWNER. |             | <br>  |
|                                                                                                    |                                 | Channel Song and an international Principation                                                                  |                             |             |       |
| ala de présidente                                                                                              | an const. Can be chan a selan e |                                                                                                    |                             |             |       |
| 1999 (1999)<br>1999 (1999)<br>1999                                                                             | annen (n milar celar            | frank frank in de service de la service de la service de la service de la service de la service de la service d |                             | -           | <br>- |

(Ver al final de este documento cómo se realiza la solicitud de la inclusión en la Póliza)

¿CÓMO REALIZAR EL PAGO CON RECIBO EN SUCURSAL FÍSICA DE BANCO?

• En la opción de método de pago se selecciona **Imprimir recibo para pago en banco** y se le da clic en **Enviar**:

| En 48 hoi  | ras hábiles siguientes recibirá un correo electrónico donde se le notificará su inclusión en |
|------------|----------------------------------------------------------------------------------------------|
| la Póliza  | de Accidentes Personales Estudiantil, adicionalmente encontrará las instrucciones para       |
| descargai  | r el respectivo carnet digital de asegurado. En caso tal de que se presente alguna           |
| dificultad | o requiera información adicional podrá informarlo al siguiente correo electrónico            |
| seguros21  | logistica@udea.edu.co                                                                        |
| Además,    | puede decidir si va a pagar en línea o si va a imprimir el recibo para pagar en banco en     |
| este mon   | iento, o dejarlo para después en cuyo caso podrá entrar al "Histórico de sus Solicitudes"    |
| buscar la  | solicitud y acceder al enlace para págar dicha póliza                                        |
|            | Page an lines     By Imprimir racibe para page an banco                                      |

• A continuación aparece una ventana con el título **Información de Facturación** como en el paso 2 de pago en línea. En este caso, hacemos lo mismo que en ese paso:

| Información de facturació<br>señor usuario: En cumplimiento de<br>Janvensidari de Antroquía a partir di<br>pago secciado al comprobente ger<br>Tracia de lacorrente | n<br>I Deoreto 0358 de 2020 del Ministerio de<br>el 01 de octuber de 2020 inima la espedi<br>lerado, le será enviada la factura electron<br>+ | Hacienda y Credito Público y la Neoblución DIAN 042 de 2020, la<br>sion de facturas electrónicos, por lo tanto, una vez usted efectue el<br>sica al correo electrónico que usted registro |
|----------------------------------------------------------------------------------------------------|----------------------------------------------------------------------------------------------------|----------------------------------------------------------------------------------------------------|
| Aparolita                                                                                                    |                                                                                                    | formation in the second second second second second second second second second second second second second se                                                                            |
| Yalabara.                                                                                                    |                                                                                                    | Chelder smeller                                                                                                    |
| kinerado na k                                                                                                    |                                                                                                    |                                                                                                    |
| <ul> <li>Main</li> </ul>                                                                                                    | Departments                                                                                                    | 12 Martine                                                                                                    |
| • Director                                                                                                    |                                                                                                    |                                                                                                    |

 Al dar clic en continuar, aparece un mensaje indicando que la información ha sido guardada y que se tiene un plazo de 8 días hábiles para realizar el pago:

La información de la solicitud ha sido guardada

Recuerde que tiene ocho (8) días hábiles para realizar el pago de su solicitud de póliza, sino será Anulada

ACEPTAR

 Al darle clic en aceptar se descargará un archivo PDF donde se muestra la información para el pago, el cual se puede realizar en cualquiera de los bancos expuestos en el archivo.

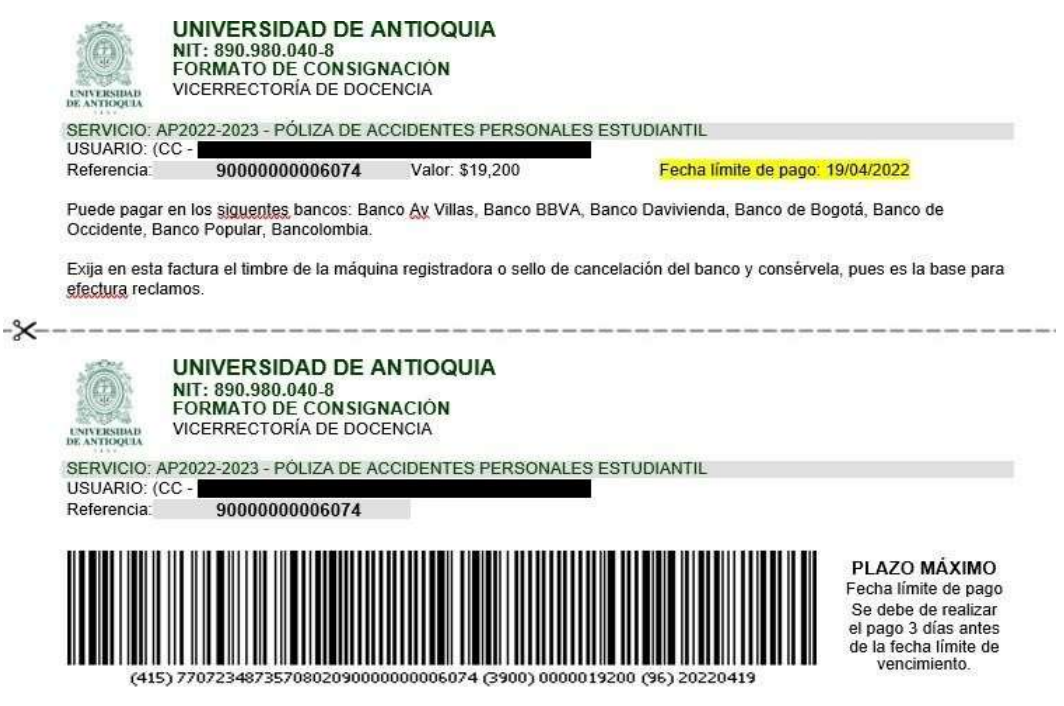

• Después de realizar el pago en el banco el tarda 3 días hábiles para reportarlo a la universidad

|                               |                            | mercience an analormeter     |               |   |       |     |
|-------------------------------|----------------------------|------------------------------|---------------|---|-------|-----|
|                               |                            | nation, and                  |               |   |       |     |
|                               |                            |                              |               |   |       |     |
|                               |                            |                              |               |   |       |     |
| -                             | Contractory of Contractory | (1999) (1997)                | 10000         | - |       | -   |
| Carl I Transformed To Barrier |                            | And the second second second | Concernant of |   | 10000 | .00 |
|                               |                            |                              |               |   | 100   |     |

# DESPUES DE REALIZAR EL PAGO EN EL PORTAL NO DEBEN DE ENVIAR NINGUN TIPO DE CONSTANCIA A LA DEPENDENCIA

Línea de atención a nivel nacional:

- Desde cualquier operador móvil #789
- Desde un número fijo al 018000512021